## **Connect to a Wireless Network**

Click "Networks Available" from the quick-navigation links.

|                                                                                                    |                                                                                        |                                                         |                       |              | Home   Help   Logout |      |
|----------------------------------------------------------------------------------------------------|----------------------------------------------------------------------------------------|---------------------------------------------------------|-----------------------|--------------|----------------------|------|
| AN Settings<br>IN Settings<br>Incless Connection<br>dworks Available<br>icurity Settings<br>tilities | Wireless > Networks Avail<br>Select a network by clicking on the<br>Site Survey List : | able<br>• "Join" box then clicking the "App<br>Scan (1) | ly Changes" to save t | he settings. |                      |      |
| start Client                                                                                         | 5510                                                                                   | BSSID/MAC Address                                       | Encryption            | Channel      | Signal Strength      | loin |
| istore Factory Default                                                                               | 54gvisitors                                                                            | 00:30:bd:90:de:71                                       |                       | 1            | -20 dBm              |      |
| store Previous Settings                                                                              | 54gvisitors                                                                            | 00:30:bd:9d:07:3a                                       |                       | 1            | -8 dBm               |      |
| irmware Updale<br>lystem Sattings<br>lecurity Log<br>Adapter Mode                                    | Belkin Traveler                                                                        | 00:11:50:5e:a0:a2                                       |                       | 1            | -52 dBm              |      |
|                                                                                                    | 54gvisitors                                                                            | 00:30:bd:90:e4:44                                       |                       | 1            | -9 dBm               |      |
|                                                                                                    | 54gvisitors                                                                            | 00:30:bd:90:e1:94                                       |                       | 1            | -5 dBm               |      |
|                                                                                                    | Pre-N_Visitors                                                                         | 00:11:50:21:e8:a4                                       |                       | 5            | -24 dBm              |      |
|                                                                                                    | Pre-N_Visitors                                                                         | 00:11:50:21:2d:62                                       |                       | 5            | -49 dBm              |      |
|                                                                                                    | Belkin_Pre-N_Training                                                                  | 00:11:50:24:ea:2e                                       | WEP                   | 5            | -10 dBm              |      |
|                                                                                                    | test router                                                                            | 00:11:50:00:0b:95                                       | WPA                   | 11           | -45 dBm              |      |
|                                                                                                    | L                                                                                      | l                                                       | L .                   | L J          |                      | L    |
|                                                                                                    | (2)                                                                                    | ear Changes Apply Chang<br>(3)                          | (4)                   | (5)          | (6)                  | (7)  |

### Site Survey List

#### 1. Scan

Clicking the "Scan" button will give you the most up-to-date data list of available networks.

#### 2. SSID

The SSID is the wireless network name.

#### 3. BSSID/MAC Address

This gives the MAC address of the available network.

#### 4. Encryption

Identifies the type of network security implemented (WPA or WEP). This field will show a blank if the network is unsecured.

#### 5. Channel

Identifies which channel the network is on.

#### 6. Signal Strength

Provides a measurement of the networks signal strength.

#### 7. Join

You can connect to a specific wireless network by selecting the check box and clicking "Apply Changes".

## **Restart Client**

You can restart your Router (in Adapter Mode) without losing any of your configuration settings by clicking "Restart Client".

## **Restore Factory Defaults**

Clicking "Restore Factory Default" will erase all your current settings.

## Save Backup Settings

You can save your current configuration by using this feature. Saving your configuration will allow you to restore it later if your settings are lost or changed. It is recommended that you back up your current configuration before performing a firmware update.

## **Restore Previous Settings**

This option will allow you to restore a previously saved configuration.

### **Firmware Update**

From time to time, Belkin may release new versions of the Router's firmware. Updates contain improvements and fixes to known problems. For the latest firmware, go to the support section of www.belkin.com/networking.

#### a. Browse:

Clicking on "Browse" will open a window that allows you to select the location of the firmware-update file.

### b. Upgrade:

Clicking on "Upgrade" will update your Router to the latest firmware.

## Problem:

Installation CD does not automatically start.

## Solution:

If the CD-ROM does not start the Easy Install Wizard automatically, it could be that the computer is running other applications that are interfering with the CD drive.

 If the Easy Install Wizard screen does not appear within 15-20 seconds, open up your CD-ROM drive by double-clicking on the "My Computer" icon that is located on your desktop.

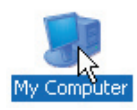

 Next, double-click on the CD-ROM drive that the Easy Install Wizard Software CD has been placed in to start the installation.

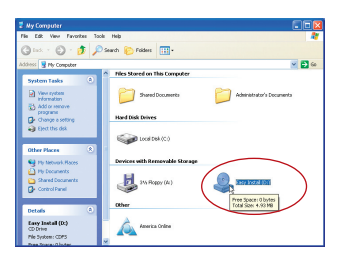

**3.** The Easy Install Wizard should start within a few seconds. If, instead, a window appears showing the files on the CD, double-click on the icon labeled "EasyInstall.exe".

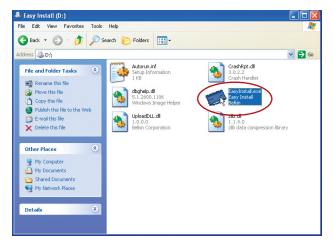

#### Problem:

The Easy Install Wizard cannot find my Router.

#### Solution:

If the Easy Install Wizard is not able to find the Router during the installation process, please check the following items:

- 1. Check to see if the switch on the back of the Router has been set to "Router Mode."
- 2. Unplug power to the Router for 10 seconds, and then plug the power back into the Router. Ensure that the Router's "Power" light is on; it should be solid green. If not, check to make sure that the AC adapter is correctly connected to the Router and plugged into a wall outlet.
- **3.** Check to see if the switch on the back of the Router has been set to "Router Mode".

#### Problem:

The Easy Install Wizard cannot connect my Router to the Internet.

#### Solution:

If the Easy Install Wizard is not able to connect the Router to the Internet, please check the following items:

- Ensure that you have a cable (use the cable included with the Router) connected between (1) the Ethernet port on the back of the Router to the (2) Ethernet port of your modem or service provider.
- 2. If your ISP requires a user name and password, make sure that you have typed in your user name and password correctly. Some user names require that the ISP's domain be at the end of the name. Example: "myname@myisp.com". The "@myisp.com" part of the user name may need to be typed as well as your user name.

#### Problem:

The Easy Install Wizard completed installation and the Router's "Ethernet" light is lit "On" but my web browser doesn't work.

## Solution:

1. Make sure the network cable between the modem and the Router is connected. We strongly recommend using the cable that was supplied with your cable or DSL modem for this purpose. The cable should be connected at one end to the Router's "Ethernet" port, and at the other end to the network port on your modem or service provider.

- 2. Unplug the cable or DSL modem from its power source for three minutes. After three minutes, plug the modem back into its power source. This may force the modem to properly recognize the Router.
- **3.** Unplug the power to your Router, wait 10 seconds, and then reconnect the power. This will cause the Router to reattempt communication with the modem.

If the "Ethernet" light on the Router is not lit after completing these steps, please contact Belkin Technical Support.

- 4. Try shutting down and restarting your computer.
- 5. If you have a "static IP address" connection, your ISP must assign you the IP address, subnet mask, and gateway address.
- **6.** If you have a "PPPoE" connection, your ISP will assign you a user name and password and sometimes a service name. Make sure the Router connection type is configured to "PPPoE" and the settings are entered properly.
- You may need to configure your Router to meet the specific requirements of your ISP. To search our Knowledge Base for ISP-specific issues, go to: http://web.belkin.com/support and type in "ISP".

If you are still unable to access the Internet after verifying these settings, please contact Belkin Technical Support.

#### Problem:

I can't connect to the Internet wirelessly.

#### Solution:

If you are unable to connect to the Internet from a wireless computer, please do the following:

- 1. Look at the lights on your Router. Your Belkin Router's lights should be as follows:
  - The "Power" light should be on.
  - The "Connected" light should be on and not blinking.
  - The "WAN" light should be either on or blinking.

2. Open your wireless utility software by clicking on the icon in the system tray at the bottom, right-hand corner of the screen. If you are also using a Belkin Wireless Card or Adapter with this Router, the tray icon should look like this (the icon may be red or green):

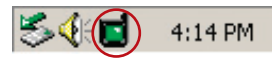

3. The exact window that opens will vary depending on the model of wireless card you have; however, any of the utilities should have a list of "Available Networks"—those wireless networks it can connect to.

Does the name of your wireless network appear in the results?

**Yes, my network name is listed**—go to the troubleshooting solution titled "I can't connect to the Internet wirelessly, but my network name is listed".

No, my network name is not listed—go to the troubleshooting solution titled "I can't connect to the Internet wirelessly, and my network name is not listed".

#### Problem:

I can't connect to the Internet wirelessly, but my network name is listed.

#### Solution:

If the name of your network is listed in the "Available Networks" list, please follow the steps below to connect wirelessly:

- 1. Click on the correct network name in the "Available Networks" list.
- If the network has security (encryption) enabled, you will need to enter the network key. For more information regarding security, see the section entitled "Securing your Wi-Fi Network" in this User Manual.
- **3.** Within a few seconds, the tray icon in the lower, left-hand corner of your screen should turn green, indicating a successful connection to the network.

#### Problem:

I can't connect to the Internet wirelessly, and my network name is not listed.

#### Solution:

If the correct network name is not listed under "Available Networks" in the wireless configuration utility, please attempt the following troubleshooting steps:

- Temporarily move your computer, if possible, five to 10 feet away from the Router. Close the wireless configuration utility, and reopen it. If the correct network name now appears under "Available Networks", you may have a range or interference problem. Please see the suggestions discussed in the section titled "Placement of your Router for Optimal Performance" in this User Manual.
- 2. Using a computer that is connected to the Router through a network cable (as opposed to wirelessly), ensure that "Broadcast SSID" is enabled. This setting is found on the Router's wireless "Channel and SSID" configuration page.

If you are still unable to access the Internet after completing these steps, please contact Belkin Technical Support.

### Problem:

My wireless network performance is inconsistent.

Data transfer is sometimes slow.

Signal strength is poor.

I am having difficulty establishing and/or maintaining a Virtual Private Network (VPN) connection.

### Solution:

Wireless technology is radio-based, which means connectivity and the throughput performance between devices decreases when the distance between devices increases. Other factors that will cause signal degradation (metal is generally the worst culprit) are obstructions such as walls and metal appliances. As a result, the typical indoor range of your wireless devices will be between 100 to 200 feet. Note also that connection speed may decrease as you move farther away from the Router or access point. In order to determine if wireless issues are related to range, we suggest temporarily moving the computer, if possible, five to 10 feet away from the Router.

**Changing the Wireless Channel**—Depending on local wireless traffic and interference, switching the wireless channel of your network can improve performance and reliability. The default channel the Router is shipped with is channel 11.

Limiting the Wireless Transmit Rate—Limiting the wireless transmit rate can help improve the maximum wireless range, and connection stability. Most wireless cards have the ability to limit the transmission rate. To change this property, go to the Windows Control Panel, open "Network Connections" and double-click on your wireless card's connection. In the "Properties" dialog, select the "Configure" button on the "General" tab (Windows 98 users will have to select the wireless card in the list box and then click "Properties"), then choose the "Advanced" tab and select the rate property. Wireless client cards are usually set to automatically adjust the wireless transmit rate for you, but doing so can cause periodic disconnects when the wireless signal is too weak; as a rule, slower transmission rates are more stable. Experiment with different connection rates until you find the best one for your environment; note that all available transmission rates should be acceptable for browsing the Internet. For more assistance, see your wireless card's user manual.

## **Technical Support**

You can find technical support information at:

http://www.belkin.com/networking or www.belkin.com through the tech support area. If you want to contact technical support by phone, please call:

| US:          | 877-736-5771 or<br>310-898-1100 ext. 2263 |  |  |  |  |
|--------------|-------------------------------------------|--|--|--|--|
| Europe:      | 00 800 223 55 460                         |  |  |  |  |
| Australia:   | 1800 235 546                              |  |  |  |  |
| New Zealand: | 0800 235 546                              |  |  |  |  |
| Singapore:   | 800 616 1790                              |  |  |  |  |
|              |                                           |  |  |  |  |

## FCC Statement

## DECLARATION OF CONFORMITY WITH FCC RULES FOR ELECTROMAGNETIC COMPATIBILITY We, Belkin Corporation, of 501 West Walnut Street, Compton, CA 90220, declare under our sole responsibility that the product,

#### F5D7233

to which this declaration relates, complies with Part 15 of the FCC Rules. Operation is

subject to the following two conditions: (1) this device may not cause harmful interference, and (2) this device must accept any interference received, including interference that may cause undesired operation.

#### Caution: Exposure to Radio Frequency Radiation.

The radiated output power of this device is far below the FCC radio frequency exposure limits. Nevertheless, the device shall be used in such a manner that the potential for human contact during normal operation is minimized.

When connecting an external antenna to the device, the antenna shall be placed in such a manner to minimize the potential for human contact during normal operation. In order to avoid the possibility of exceeding the FCC radio frequency exposure limits, human proximity to the antenna shall not be less than 20cm (8 inches) during normal operation.

#### Federal Communications Commission Notice

This equipment has been tested and found to comply with the limits for a Class B digital device, pursuant to Part 15 of the FCC Rules. These limits are designed to provide reasonable protection against harmful interference in a residential installation.

This equipment generates, uses, and can radiate radio frequency energy. If this equipment does cause harmful interference to radio or television reception, which can be determined by turning the equipment off and on, the user is encouraged to try and correct the interference by one or more of the following measures:

- Reorient or relocate the receiving antenna.
- Increase the distance between the equipment and the receiver.
- Connect the equipment to an outlet on a circuit different from that to which the receiver is connected.
- Consult the dealer or an experienced radio/TV technician for help.

#### Modifications

The FCC requires the user to be notified that any changes or modifications to this device that are not expressly approved by Belkin Corporation may void the user's authority to operate the equipment.

#### Canada-Industry Canada (IC)

The wireless radio of this device complies with RSS 139 & RSS 210 Industry Canada. This Class B digital apparatus complies with Canadian ICES-003.

Cet appareil numérique de la classe B conforme á la norme NMB-003 du Canada.

#### Europe-European Union Notice

Radio products with the CE 0682 or CE alert marking comply with the R&TTE Directive (1995/5/EC) issued by the Commission of the European Community.

Compliance with this directive implies conformity to the following European Norms (in brackets are the equivalent international standards).

- EN 60950 (IEC60950) Product Safety
- EN 300 328 Technical requirement for radio equipment
- ETS 300 826 General EMC requirements for radio equipment.

To determine the type of transmitter, check the identification label on your Belkin product.

Products with the CE marking comply with the EMC Directive (89/336/EEC) and the Low Voltage Directive (72/23/EEC) issued by the Commission of the European Community. Compliance with these directives implies conformity to the following European Norms (in brackets are the equivalent international standards).

- EN 55022 (CISPR 22) Electromagnetic Interference
- EN 55024 (IEC61000-4-2,3,4,5,6,8,11) Electromagnetic Immunity
- EN 61000-3-2 (IEC610000-3-2) Power Line Harmonics
- EN 61000-3-3 (IEC610000) Power Line Flicker
- EN 60950 (IEC60950) Product Safety

Products that contain the radio transmitter are labeled with CE 0682 or CE alert marking and may also carry the CE logo.

**(6** 0682 ①

**(E** 3)

(6

2

3

#### **Belkin Corporation Limited Lifetime Product Warranty**

Belkin Corporation warrants this product against defects in materials and workmanship for its lifetime. If a defect is discovered, Belkin will, at its option, repair or replace the product at no charge provided it is returned during the warranty period, with transportation charges prepaid, to the authorized Belkin dealer from whom you purchased the product. Proof of purchase may be required.

This warranty does not apply if the product has been damaged by accident, abuse, misuse, or misapplication; if the product has been modified without the written permission of Belkin; or if any Belkin serial number has been removed or defaced.

THE WARRANTY AND REMEDIES SET FORTH ABOVE ARE EXCLUSIVE IN LIEU OF ALL OTHERS, WHETHER ORAL OR WRITTEN, EXPRESSED OR IMPLIED. BELKIN SPECIFICALLY DISCLAIMS ANY AND ALL IMPLIED WARRANTIES, INCLUDING, WITHOUT LIMITATION, WARRANTIES OF MERCHANTABILITY AND FITNESS FOR A PARTICULAR PURPOSE.

No Belkin dealer, agent, or employee is authorized to make any modification, extension, or addition to this warranty.

BELKIN IS NOT RESPONSIBLE FOR SPECIAL, INCIDENTAL, OR CONSEQUENTIAL DAMAGES RESULTING FROM ANY BREACH OF WARRANTY, OR UNDER ANY OTHER LEGAL THEORY, INCLUDING BUT NOT LIMITED TO, LOST PROFITS, DOWNTIME, GOODWILL, DAMAGE TO OR REPROGRAMMING OR REPRODUCING ANY PROGRAM OR DATA STORED IN, OR USED WITH, BELKIN PRODUCTS.

Some states do not allow the exclusion or limitation of incidental or consequential damages or exclusions of implied warranties, so the above limitations or exclusions may not apply to you. This warranty gives you specific legal rights, and you may also have other rights that vary from state to state.

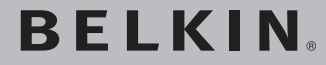

# Wireless G Travel Router

# **ΒΕLΚΙΝ**<sub>«</sub>

www.belkin.com

#### **Belkin Tech Support**

US: 877-736-5771 310-898-1100 ext. 2263 Europe: 00 800 223 55 460 Australia: 1800 235 546 New Zealand: 0800 235 546 Singapore: 800 616 1790

#### **Belkin Corporation**

501 West Walnut Street Compton, CA 90220-5221, USA 310-898-1100 310-898-1111 fax

#### Belkin Ltd.

Express Business Park, Shipton Way Rushden, NN10 6GL, United Kingdom +44 (0) 1933 35 2000 +44 (0) 1933 31 2000 fax

#### Belkin Ltd.

7 Bowen Crescent, West Gosford NSW 2250, Australia +61 (0) 2 4372 8600 +61 (0) 2 4372 8603 fax

#### Belkin B.V.

Boeing Avenue 333 1119 PH Schiphol-Rijk, The Netherlands +31 (0) 20 654 7300 +31 (0) 20 654 7349 fax

© 2005 Belkin Corporation. All rights reserved. All trade names are registered trademarks of respective manufacturers listed. The mark Wi-Fi is a registered mark of the Wi-Fi Alliance.